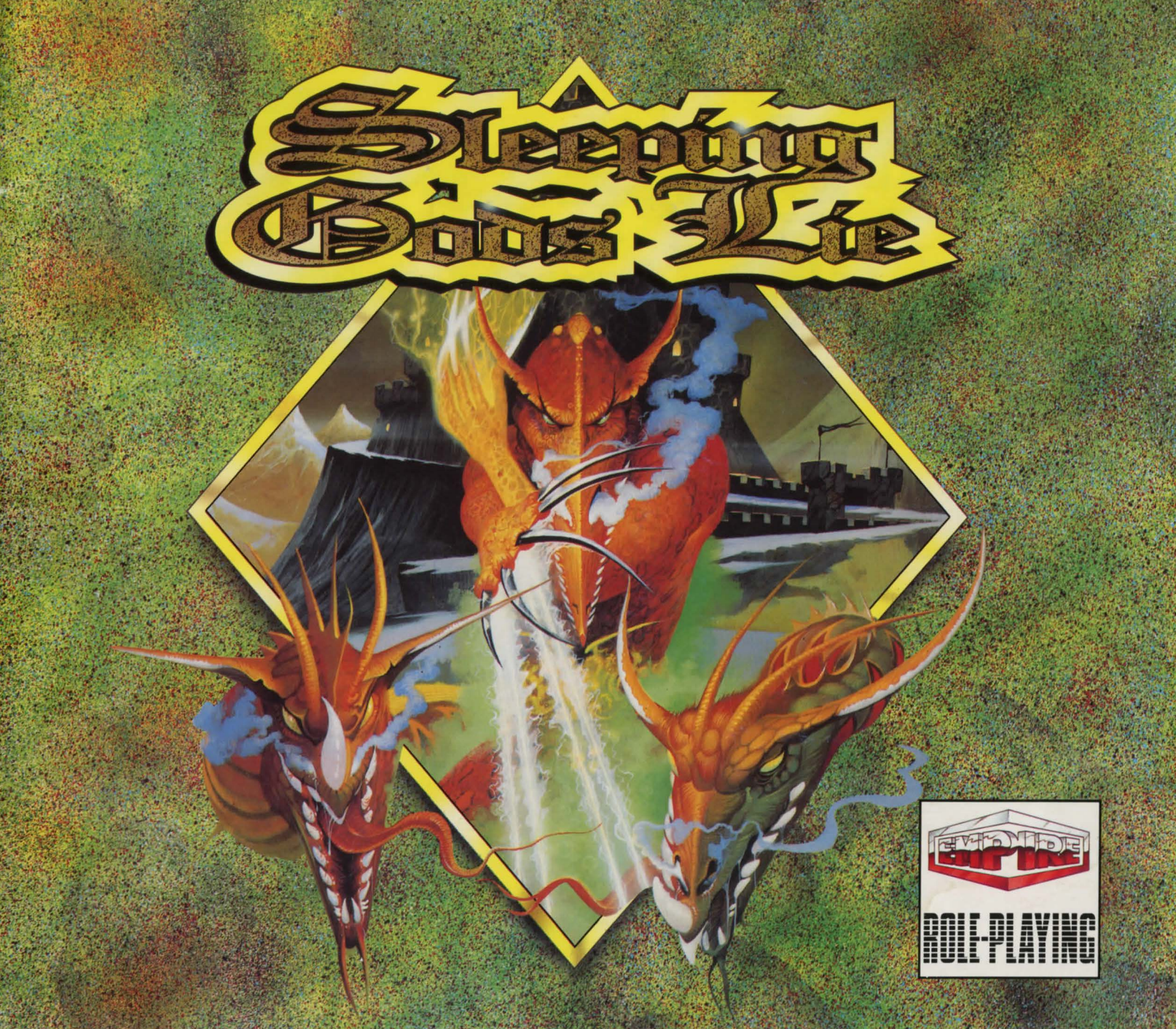

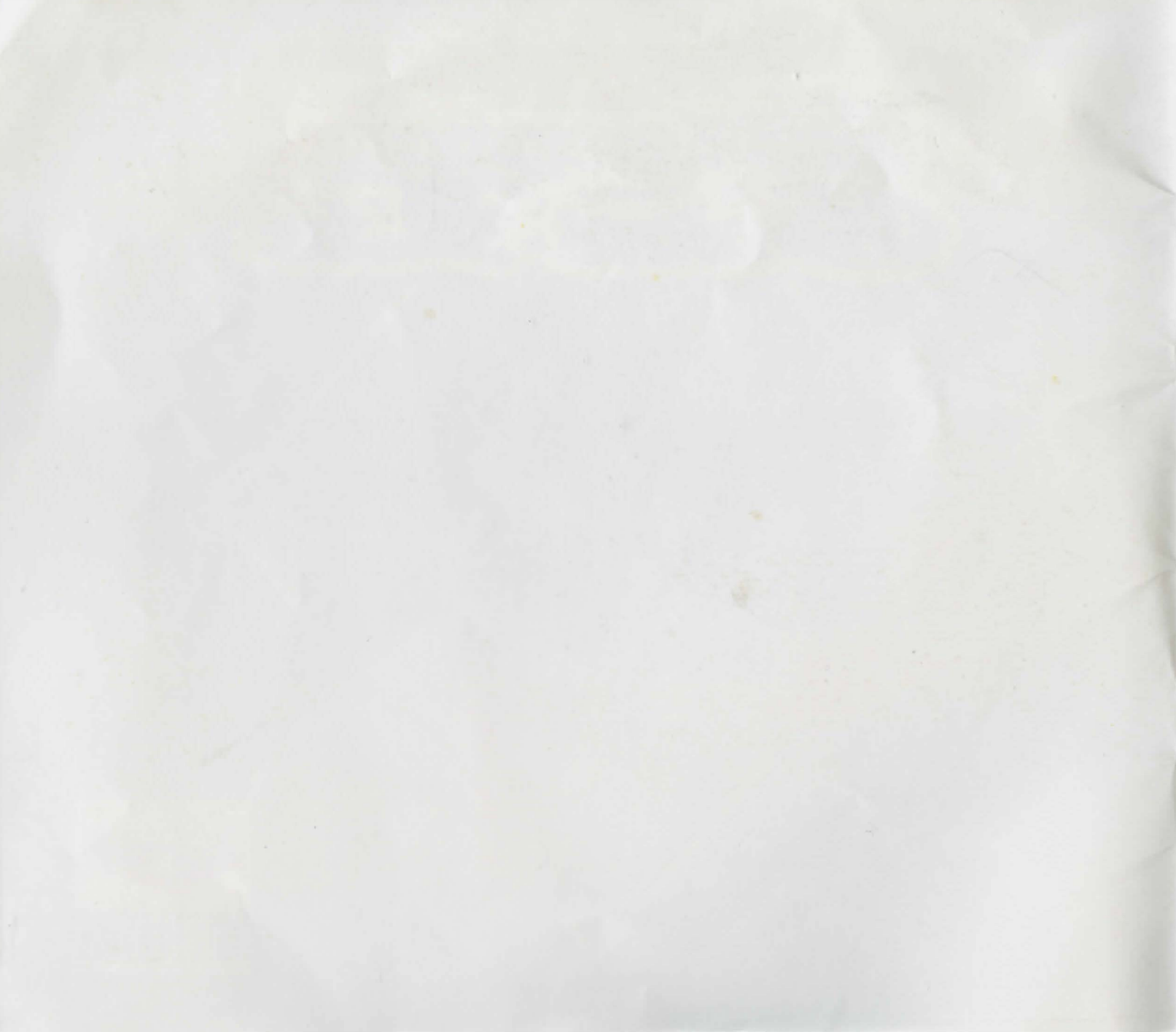

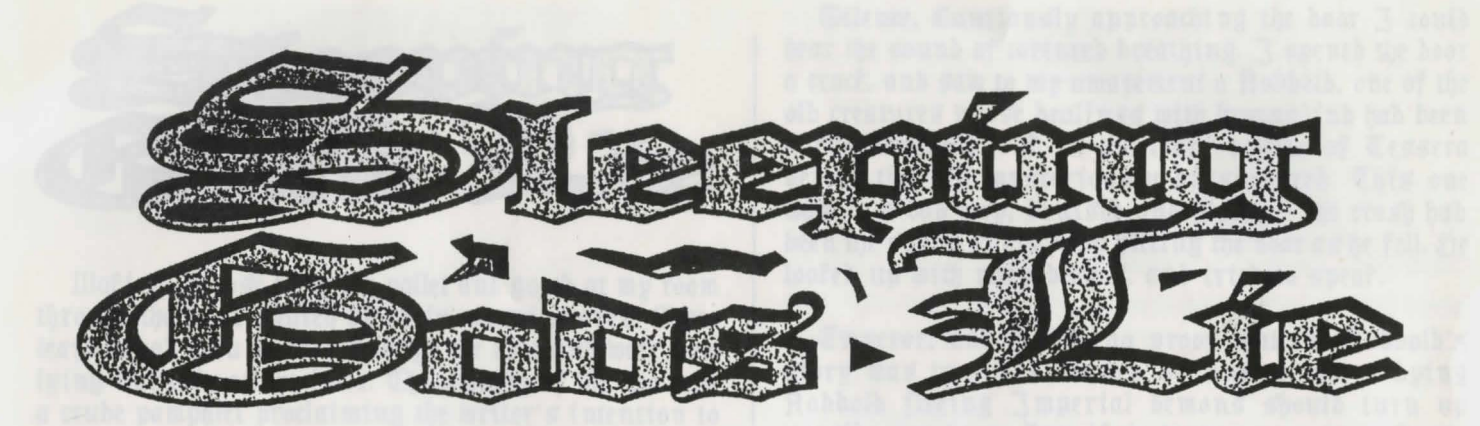

# USER GUIDE

and oppression the sprophenes of Roma still memogeb to produce and beliase such troug. Not that they would get much castom dround here mere than baif the occupanies of the city bab were braggeb off by the agents of the Archunge to face on unbusine but boublieses terrible face.

Gubbenip, 3 heard the crash of concessing heavy failing optimis the box. Fearing the adenies of the frequence. 3 reaches for my box boar tey, introding to slip and out hoperfully abold approve - but the tey bes missing. 3 motifs, wheel cost approve my been, and brand myself for a fast-billy sized. Siverby facts to be hopeled. tis head drapped.

"field en". 3 suid. "Deu're nei finfstel per. 3 beim

fis time Just tate .... Jebite ..... to Gterner. Co.

De presiden a small abject this my hand.

"Maitt", 3 erfeb. "Miere in ife Giennen Miere be

MENDERSERVERSERVERSERVERSERVERSERVERSERVERSERVERSERVERSERVERSERVERSERVERSERVERSERVERSERVERSERVERSERVERSERVERSE

USER GUIDE

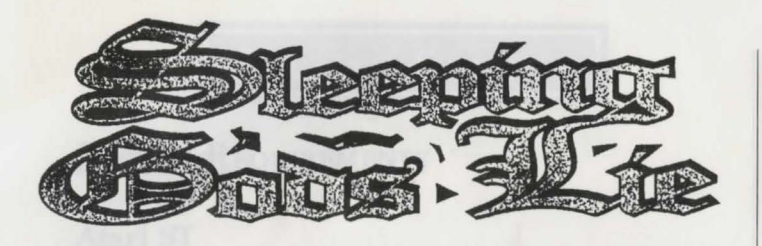

Wating, I rose from my pallet and gazed at my room through the mist created by early-morning eyes. Some leaflets had been pushed through the door and were now lying untidily on the floor. The smaller of the two was a crude pamphlet proclaiming the writer's intention to take on the power of the Urchmage despite the latter being backed by the full force of the Imperial court in Morav. I smiled bitterly: such bravado never seemed to achieve anything, except for the disappearance of the author. Presumably the pamphlet had been delivered earlier in the night in an attempt to avoid capture. The other item was, surprisingly enough, an advertisment.

It seemed incredible to me that in this time of plague and oppression the sycophants of Morav still managed to produce and beliver such trash. Not that they would get much custom around here: more than half the occupants of the city had been dragged off by the agents of the Urchmage to face an unknown but doubtless terrible fate.

Suddenly, I heard the crash of something heavy falling against the door. Jearing the agents of the Urchmage, I reached for my back door key, intending to slip away and hopefully avoid capture – but the key was missing. I waited, sweat cool against my brow, and braced myself for a last-ditch stand I already knew to be hopeless.

Gilence. Cautiously approaching the door 3 could hear the sound of tortured breathing. 3 opened the door a crack, and saw to my amagement a Robbold, one of the old creatures whose dealings with humankind had been a fundamental link in the trade routes of Tessera before they all mysteriously dissapeared. This one was in a bad way, bruised and bloody – the crash had been the sound of his body hitting the door as he fell. He looked up with pained eyes, and tried to speak.

Emperor, and I had no proof that the Robbold's story was true. It seemed so unreal that a dying Robbold fleeing Imperial demons should turn up outside my door. But if it was true - to wake the Gleeper! I had to try.

"Hold on", I said. "I'll get something to help you."

"N-no", he whispered. "Just listen. We Robbolds – we have been attempting to wake the Gleeper, N'Gnir, but it is difficult. We needed a device from this kingdom. Four of us were sent to get it....but the demons....all dead."

His head dropped.

"Hold on", I said. "You're not finished yet. I have some herbs....."

"No time. Just take.....device.....to Gleeper. Go."

he pressed a small object into my hand.

"Wait!", I cried. "Where is the Sleeper? Where do I go?"

NAMES AND STREET AND STREET AS A STREET AS A STREET AS A STREET AS A STREET AS A STREET AS A STREET AS A STREET

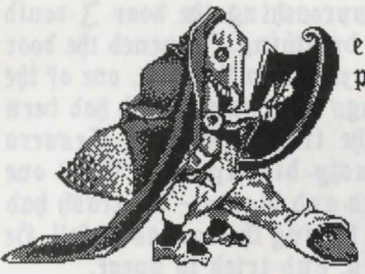

U barely audible hiss escaped his lips. J pressed my ear close.

"hermit....."

He was dead. I looked at the object in my hand. It seemed to be nothing

more than a curiously-wrought iron bangle, marginally too small for my wrist, inlaid with intricate lines of jade.

I considered his request. Unauthorised travel had been illegal ever since the Urchmage had declared a state of emergency in the name of the Emperor, and I had no proof that the Robbolds story was true. It seemed so unreal that a dying Robbold fleeing Imperial demons should turn up outside my door. But if it was true to wake the Gleeper!

I had to try.

"Bold en". 3 and. "Dou're not finfafed pet. 3 h

De pressed a small objett fats are han

"Main". 3 erled. "Where is the Clauser? Milere De

DESCRIPTION OF THE PROPERTY OF THE PROPERTY OF

libiting. I suss from un pallet und gened at my room iberfiels bab bern punged ihraugd fie door and seen was berfiels bab bern punged ihraugd fie door and seen was a crude parapilet proclaturing ihr boor and seen was being barted by the floor. The smaller of the line has being barted by the full force of the Imperial sourt to being barted by the full force of the Imperial sources of semiled billering such brownees remain is author. Freuwaably the paraphet hab been been to author. Preuwaably the paraphet hab been been to cartier to the sight in an attempt to abolt appears with other then was, surprisingly enough an about to other then was, surprisingly enough an about to

It stemed incredible to me that in this time of playad and oppression the speaphants of Marab stell managed is produce and deliber such trash. Not that they would get wuch custom around here: more than half the occupants of the city had been bragged off by the speaks of the Archarge to fair an univorus but doubties terrible fair.

Subbenip. 3 heard the crash of something heavy failting against the boar Jearing the agenus of the Archmage. 3 reached for my back boar rey, inkending to sity away and hopefully aboth capture - but the try bas missing. 3 matted, sweat and against my brow, and beach nyskif for a last-dich stand 3 sirtuity frew to be hopeleds.

# GETTING STARTED

# SYSTEM REQUIREMENTS

#### Atari ST

520ST • 1040ST • TT • MEGA ST series 512K RAM • Colour Monitor

Commodore Amiga

A500 • A1500 • A2000 • A3000 • 512K RAM Kickstart 1.2 or Higher • Colour Monitor

**IBM PC and Compatibles** EGA or VGA Graphics • 640K RAM MS-DOS V2.0 or Higher

### LOADING AND INSTALLATION

A STATE AND A STATE AND A STATE AND A STATE AND A STATE AND A STATE AND A STATE AND A STATE AND A STATE AND A S

#### Atari ST

Insert disk A (the program disk) into drive A and switch on or reset the machine. After a short loading sequence you will be presented with a small menu offering the choice of:-

*New Game:* This selection starts a new game. Follow the on-screen instructions.

*Resume Game:* To continue a previous game, click on resume game and follow the prompts with respect to disk changes.

The game may also be loaded from the ST DESK-TOP. Do this by double-clicking on SGL.TOS. The memory will be very limited on a 520 ST so it is better to auto-boot.

To install the game onto a hard disk or double-sided disk please read the file called **Read.Me** on disk A (the program disk). Refer to the section in your computer's instruction manual titled Opening a data file and select SHOW to read it or PRINT to get a printout.

#### Commodore Amiga

At the Workbench prompt, insert the program disk into the internal drive DF0:. You will be presented with a small menu offering the choice of:-

New Game: This selection starts a new game. Follow the on-screen instructions.

*Resume Game:* To continue a previous game, click on resume game and follow the prompts with respect to disk changes.

The game may also be loaded from the Amiga Workbench - double-click on the SGL icon. On an Amiga 500 make sure that no other software is running and it is preferable not to have an external drive connected.

To install the game onto a hard disk open a window with disk A and double click on the icon labelled **READ.ME.** 

ATTENTICAL CONTRACTOR OF A CONTRACTOR OF A CONTRACTOR OF A CONTRACTOR OF A CONTRACTOR OF A CONTRACTOR OF A CONT

#### PC Compatibles

Boot the machine with MSDOS version 2.0 or higher. Insert the program disk into drive A and type SGL. After a short loading sequence you will be presented with a small menu offering the choice of:-

New Game: This selection starts a new game. Follow the on-screen instructions.

*Resume Game:* To continue a previous game, click on resume game and follow the prompts with respect to disk changes.

To install the game onto a hard disk place disk A into drive A and type the following:-

- 1) From the C: > prompt, type
  - md SGL and press <enter>
- 2) Now type CD\SGL and press <enter>
- 3) Copy the files from your SGL floppy by typing; copy a:\*.\* c: and press <enter>

4) When all of the files have copied, repeat step 3 for each of the remaining SGL disks.

Workbench - double-click on the SGL fcon. On an Anign 200 make sure that no other software is duning and it is prefemble not to have an external drive connected.

To install the game onto a hard cash open a window with disk A and double click on the icon labelled READ.ME. LOADING AND INSTALLATION

#### ALAN SI

Insert disk A (the program disk) into drive A and writch on or reset the machine. After a short leading sequence you will be presented with a small mean offering the choice of-

Aire Gamie This selection stats a new game. Follow the on-screen instructions.

Resume Games To continue a previous grane, click on returne game and follow the prompts with relipect to disk changes.

# Playing Sleeping Gods Lie

Playing Sleeping Gods Lie is very simple: everything may be accomplished by movement and the firing of weaponry. If you walk over an item which may be carried, you will automatically pick it up (see the notes on weaponry and clothing). Often characters will attempt to talk to you: pay close attention to what they have to say, as it will often be useful.

To travel between landscapes in Tessera you should approach likely exits at the edge of your current playing area, though it will sometimes be necessary to fight characters and creatures guarding these exits. Otherwise, you will progress by defeating assailants, conserving your strength and using your wits.

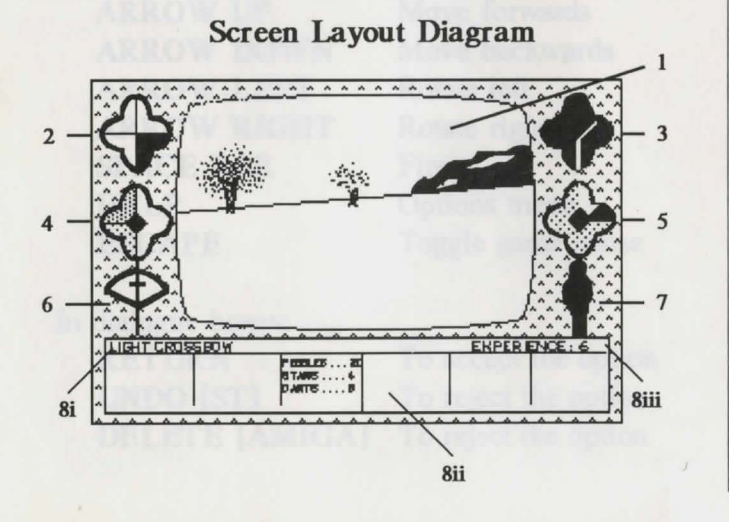

### SCREEN LAYOUT

The diagram shows a typical layout of the main game play screen and each section is described below:

[1] Viewing Area: This shows what you actually see in front of you, and so it is the single most important part of the screen. As you reach the edge of the playing area, the screen colours lighten.

[2] Compass: This shows the direction you are facing.

[3] Clock: One Tessera hour corresponds to roughly five minutes of our time. The day is divided into twelve hours, starting at dawn. There are nine hours of day and three of night. Below the clock the Tesseran date is displayed. The year is divided into 17 months of 17 days, with each month named after one of the Old Gods.

[4] Pie Chart of Stamina: This is an indication of your physical well-being; it can be increased by sleep, rest or food and decreased by strenuous effort, arduous conditions (such as extremes of temperature) or wounds from battle. The colour of the pie will redden as your condition deteriorates.

[5] Pie Chart of Magical Presence: This becomes more powerful the more magical devices you collect. Your presence will be more obvious to creatures such as demons who can detect magic.

NEW CONCERCENCES CONCERCES CONCERCES

[6] Weapon: At the start of the game you will only have your bare hands, but as you progress and find weaponry the most powerful weapon that you are carrying will be displayed. If you wish to select another weapon that you have picked up then press the F2 key until it is graphically displayed.

[7] Clothing: Your figure will display all of those items of clothing which you acquire on your travels. If any two items of clothing cannot be worn together (for instance a hat and a helmet) the first will be dropped.

[8] Text Window: The top line displays:

[i] The weapon which you are currently using and its status: loading, reloading or empty. The reload time of some weapons is longer than others. If you run out of ammunition for a weapon, but still have ammunition which you can throw, the display will inform you that you are using your bare hands.

[ii] The ammunition currently being used. The most powerful ammunition available for your weaponry is automatically selected.

[iii] Your experience rating, or game score.

The lower area of text displays your ammunition and an inventory of all of the objects you pick up (except weaponry and clothing). When you pick up an interesting object, or if anyone wishes to say something to you, it will display a message for you to read for a few seconds. Playing Staping Goda Lie Is very simple, even thing may be accomplished by movement and the fin of wanpointy. If you walk over an itera which may carried, you will untomatically pick it up (see the may on wanpointy and clothing). Often characters will tempt to mik to you: pay close attention to what the have to say, as it will often be useful.

To travel between landscapes in Tessam you shoul approach likely acits at the edge of your current playin area, though it will sometimes be necessary to figh characters and creatures guarding these estin. Other wise, you will progress by defeating quasifaits, con acrying your strength and using your wits.

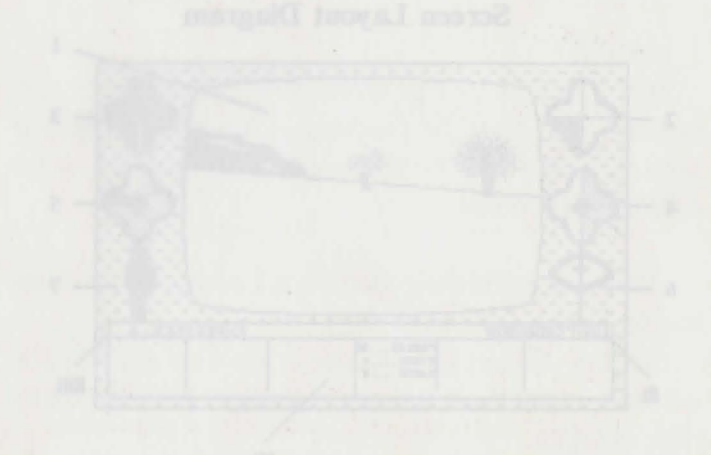

amon at a

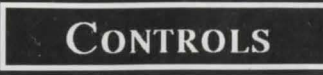

#### Atari ST and Amiga

You can move within Sleeping Gods Lie by using your Mouse, Joystick (in port 1) or Keyboard. The view of the playing area is a first person view from the player's eyes. You may freely move about the landscape by moving the on-screen cursor up or down to move forwards or backwards respectively; and left or right to rotate left or right respectively (note that the cursor is self-centering for left-right movement).

The cursor also displays the aiming direction for your weapon. To fire simply press the fire button. You should find this method of control very easy to master.

The keyboard controls are as follows:

| ARROW UP           | Move forwards     |
|--------------------|-------------------|
| ARROW DOWN         | Move backwards    |
| ARROW LEFT         | Rotate left       |
| <b>ARROW RIGHT</b> | Rotate right      |
| SPACE BAR          | Fire              |
| HELP               | Options menu      |
| ESCAPE             | Toggle game pause |
|                    |                   |

In dialogue boxes: **RETURN UNDO [ST] DELETE [AMIGA]** 

To accept the option To reject the option To reject the option

#### **IBM PC & Compatibles**

Movement can be controlled either by keyboard, Analogue Games Adaptor joystick, Amstrad joystick, Microsoft mouse or Amstrad mouse. If you are playing on an Amstrad 1512 or 1640 then you do not need to install the mouse driver, although it doesn't matter if you do. Keyboard controls are as follows:

> KEYPAD UP KEYPAD LEFT KEYPAD DOWN KEYPAD RIGHT SPACE/ENTER ESCAPE PAUSE/SCROLL

In dialogue boxes: RETURN DELETE Move forwards Rotate left Move backwards Rotate right Fire Options Toggle game pause

To accept the option To reject the option

#### **OPTIONS SCREEN**

To access the options screen, press the Help key on your Atari ST and Amiga, or the Escape key on your PC compatible. The options screen allows you to load and save your game position and to quit or return to the game. You may save your game position at any time, and we recommend that you do so at regular intervals if you are making progress. In load or save game mode, you may select desired directories, drives and file names by moving the pointer to highlight your selection and clicking on the relevant area of the screen. In the case of entering directory and file names, you can type in the information and enter it by pressing return.

## **USEFUL KEY PRESSES**

| F1        | SLEEP         |
|-----------|---------------|
| F2/ALT    | CHANGE WEAPON |
| F3        | SPEED UP      |
| F4        | SLOW DOWN     |
| F5        | 50Hz          |
| F6        | 60Hz          |
| F8        | LOAD          |
| F9        | SAVE          |
| F10       | QUIT          |
| SHIFT F10 | QUICK EXIT    |

**SLEEP:** You may chose this option at any stage in the game. Time progresses much more quickly in sleep mode, and your stamina will recover. The rest of Tessera does not sleep, however, and you will be woken if you are attacked by any assailant.

CHANGE WEAPON: This option allows you to select the different weapons you may have collected.

**SPEED UP:** With this option, you will move at twice your normal speed. However, since time passes more quickly, all of the other characters move faster as well. In this mode the hands of the clock turn red.

**SLOW DOWN:** This option returns you to normal speed.

**50Hz/60Hz:** These options allow you to change the monitor scanning speed, allowing the picture size to be changed.

**LOAD:** This option brings up the LOAD options menu.

**SAVE:** This option brings up the SAVE options menu.

**QUIT:** This option allows you to quit from the game.

**QUICK EXIT:** This option allows you to quickly exit from the game.

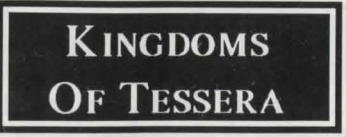

The world of Tessera is composed of eight separate Kingdoms, with each Kingdom comprising up to six external landscapes. Try to make a map, as you will often have to return to a previous landscape to solve a problem. Your major task will be to work out how to get from landscape to landscape and from Kingdom to Kingdom in your search for the sleeper. Once you travel to a new Kingdom, you will not be allowed to return to a previous one.

For those of you who are mathematically minded, the Kingdoms map like a four-dimensional hypercube, or Tesseract. But fear not, because a Ph.D. in mathematics is not a prerequisite to succeeding in the game. If you cannot wait to find what you may encounter, here follows a brief description of Tessera.

# CAILA AND TAIRA

The quiet, green Duchy of Caila remained long untouched by the changes imposed by the Archmage but now, even here, the population has been depleted. The main population centre was the great city of Thurin, one of the few outside The Urban City of Morav, and this is still the player's home. Taira is an altogether wilder place, and was always less populous. Its major claim to fame is the Magic Tree, whose magical powers are renowned.

#### Sylvar

Once a thickly forested zone, Sylvar has been much thinned by over-enthusiastic deforestation, with the result that many of the trees are heavily prejudiced against human civilisation. This is the home of the fierce Sylvar dwarves, who may be found on the surface, but prefer to inhabit their subterranean caverns. Deep in the woods lies the Fountain, source of all arboreal intelligence.

#### DELANDA

The lakelands of Delanda used to be home to a thriving community of fishermen and sea farmers. The passivity of the waters made it ideal territory for ferrymen, some of whom still ply their trade - although it has become a dispiriting task - mostly transporting agents of the Archmage from place to place.

## THE MISTY MOUNTAINS OF SIMALA

The mist-enshrouded Simala Hills form the home of some of Tessera's wildest creatures, yet in olden days proved popular for winter holidays for the wealthy of neighbouring Morav. Now, the snow demons hold solitary sway, save for the occasional sighting of the wierd sisters, who seem to regard the area as a homefrom-home.

#### THE URBAN CAPITAL OF MORAV

The city of Morav, the capital of Tessera, is home to the Imperial Family and nearly a quarter of the entire human population. However, doors remain locked, and the inter-city areas have become barren from neglect. All exits from the level have (supposedly) been closed except for the one in the Palace, which is so heavily guarded that only a magician could possibly hope to get to it without permission.

### THE DESERTS OF SUNDERABAD

Sunderabad had been reduced to desert long before the current Archmage ever assumed command, through natural climatic problems and over-exploitation of natural resources. Nonetheless, it is home of the Priests of Pha, chief of whom is the Archmage himself. Many have sought peace of mind by joining the sect, whose mysterious Pyramids dot the landscape hiding strange and arcane secrets.

### THE CATACOMBS OF ESTAMANE

In certain ways, almost the opposite of Sunderabad, Estamane (known colloquially to the Moravese as 'Hel') is a cold place of mists and ice. It is rumoured to be the abode of the dead, and certainly there seems to be a large body of evidence supporting this view. Few wander outside the catacombs onto the surface, possibly because of the rumour that the Three Fates live somewhere in Estamane, stirring the vast, black cauldron in which they brew up the lives of men and women.

#### THE CORATINIAN STATE

Much like a cross between Caila and Delanda in their heyday, the Coratinian States are now in a mess. The need for the Waking is the disaster here, and by a cruel fate this is where the Sleeper lies. The response of a Nature pushed beyond breaking point has been the main reason for the Kobbold's failure to perform their task and the reason for your quest. Strange, warped creatures roam an even more warped landscape. Who knows where your quest will end?

> a provious one. <sup>14</sup>For most of you who his main mitching many hispideme map like a four-dimensional lepton of I concerner, but has not because a Ph.D. in maline is but a principation to electrostering in the protect connot well to find what you only bible mitch follows a brief description of Junkara.

> > CAILA AND TABA

Listitute 12 Juliation

# WEAPONS

For the technically minded player, and the curious, we provide a list of weaponry, ammunition, armour and accessories that you will find during the course of the game. May God's strength be with you!

The weapons are ballistic in nature, and more powerful ones should become available as you make more progress with the game.

You carry simultaneously all weapons which you have picked up, and although the most powerful is

automatically displayed, you may select the weapon of your choice by pressing the F2/ALT keys as described in the **Controls** section of this manual.

The diagram below shows a list of the weapons available in the game, together with their respective specifications.

Speed is the speed of the projectile (m s-1.) Range and Damage are relative to the weapon. Reload is the time it takes to reload after firing. Renewal is the time it takes magical items to recharge after they have expended the stored number of shots.

| Name                 | Speed | Range | Damage | Reload | Renewal |
|----------------------|-------|-------|--------|--------|---------|
| Bare Hands           | 30    | 30    | 5      | 5      | NO      |
| Sling                | 33    | 30    | 15     | 10     | NO      |
| Staff Sling          | 35    | 70    | 17     | 10     | NO      |
| Blowgun              | 38    | 80    | 10     | 10     | NO      |
| Light Crossbow       | 45    | 160   | 25     | 20     | NO      |
| Shortbow             | 40    | 100   | 20     | 10     | NO      |
| Heavy Crossbow       | 60    | 200   | 50     | 30     | NO      |
| Longbow              | 50    | 240   | 30     | 10     | NO      |
| Rod of Flame         | 00    | 180   | 50     | 5      | 100     |
| Fireball Wand        | 55    | 200   | 60     | 10     | 70      |
| Lightning Staff      | 00    | 250   | 90     | 20     | 150     |
| Dragon Spear         | 75    | 250   | 100    | 5      | 120     |
| Ring of Annihilation | 00    | 400   | 150    | 10     | 1000    |

#### **AMMUNITION AND ACCESSORIES**

PebblesLead ShotPelletsThrowing StarsDartsBoltsPoison DartsFlame BoltsArrowsFlame Arrows

Armband of Strength Throw Accuracy Gauntlet Belt of Lung Capacity Quiver of Renewal Amulet of Channeling Pouch of Renewal

The damage incurred by a particular weapon will be incremented by the power of the ammunition available.

### **ARMOUR AND ACCESSORIES**

| Travel Cloak             | Leather Tunic        |
|--------------------------|----------------------|
| Chain Shirt              | Metal Plate          |
| Helmet                   | Dragonskin           |
| Adamantine Armour        | Greaves              |
| Sheild                   | Robe of Camouflage   |
| Gloves                   | Hat                  |
| Glasses of Ultimate Cool | Necklace             |
| Circlet of Concentration | Amulet of Protection |
| Boots of Speed           | Bracelets            |
| Sandals of Water walking |                      |

You carry simultaneously all weapons which yo have picked up, and sitteough the most powerful

# GAME PLAY HINTS

As you play Sleeping Gods Lie, you will find that various strategies will serve you well in your quest. Below are just a few hints and tips which might be helpful to start you off:-

1) When you kill assailants, they will often drop weapons and ammunition which you can use. You will find that this will help your mission.

2) The Mouse and joystick work simultaneously with the keyboard controls, and you will find that rotating with the keyboard leaves you to concentrate on shooting when you are in a tight spot.

3) Try to get your retaliation in first - there is normally time to hit an assailant before he or she hits you. Remember, however, not everyone is your enemy!

4) Keep a close eye on your compass and make a map. Note that a Tesseract has a curious way of mapping.

5) Look out for natural signs of gateways - not just gates. This will help you move between landscapes.

6) Save the games when you have made some progress - it will make life easier if you are killed.

The surround surround when the surround surround surround surround surround surround surround surround surround

7) Search each area carefully for usefull objects, those with a keen sight will be rewarded.

8) Look out for natural food to sustain your stamina.

# ACKNOWLEDGMENTS

Original Software Design Concept and Atari ST Implementation

Original Game Design

Original Graphic Design

Additional Graphic Design

Commodore Implementation

**IBM PC Implementation** 

Additional Criticism and Lemon Tea

Documentation

Documentation Design and Typesetting

Steven W. Green

John G. Wood

Kate Johnson

Luzita Ball Kevin Ayre

**Richard Horrocks** 

Ed Holinshead

Everyone else at Oxford Digital

David Pringle

Antony J. Bond

lym

Sleeping Gods Lie is Published by EMPIRE

Unauthorised publication, copying or distribution of the software and/or documentation throughout the World is prohibited. All rights Reserved.

© 1989 OXFORD DIGITAL ENTERPRISES LTD.

16 - 5555

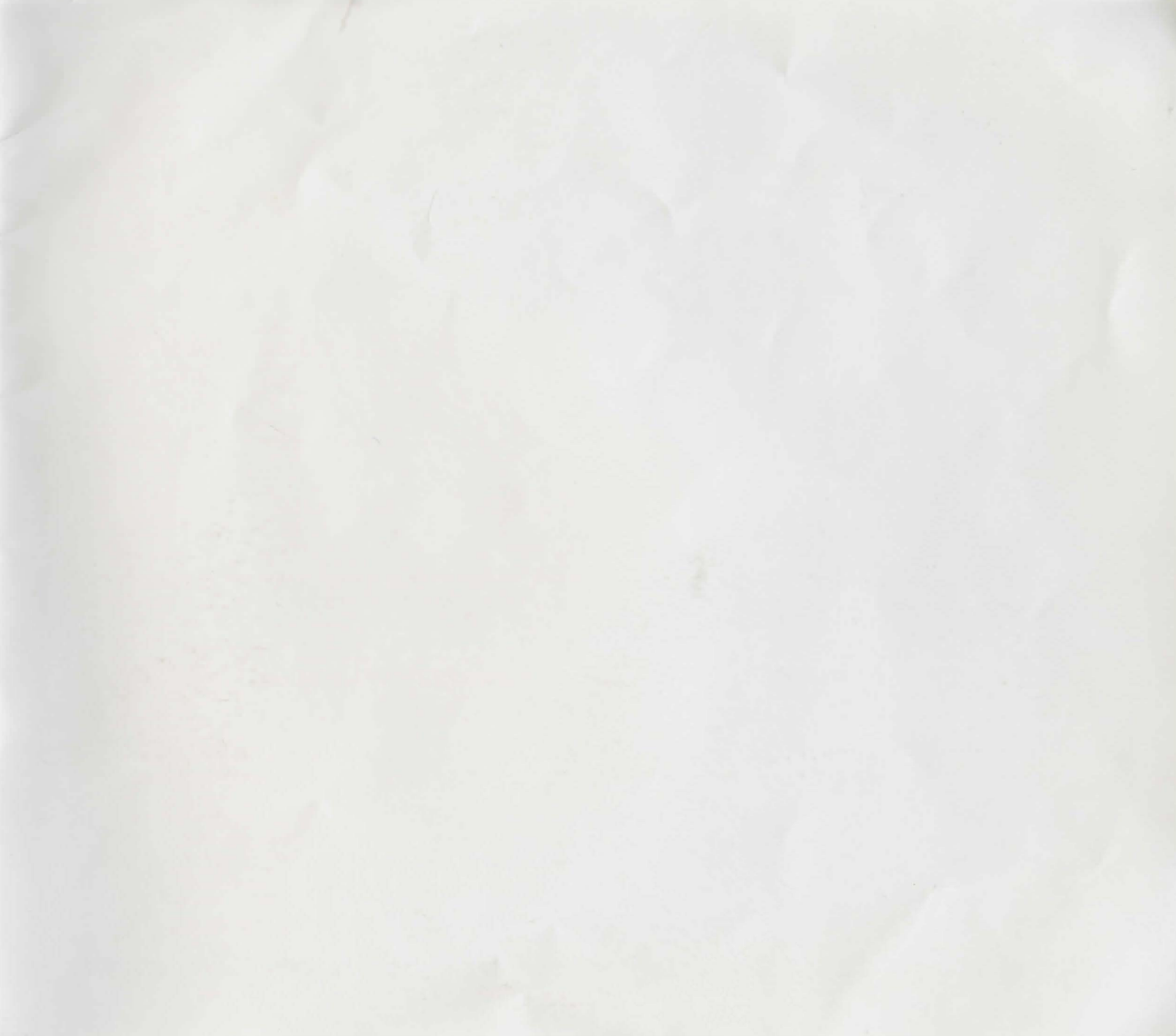

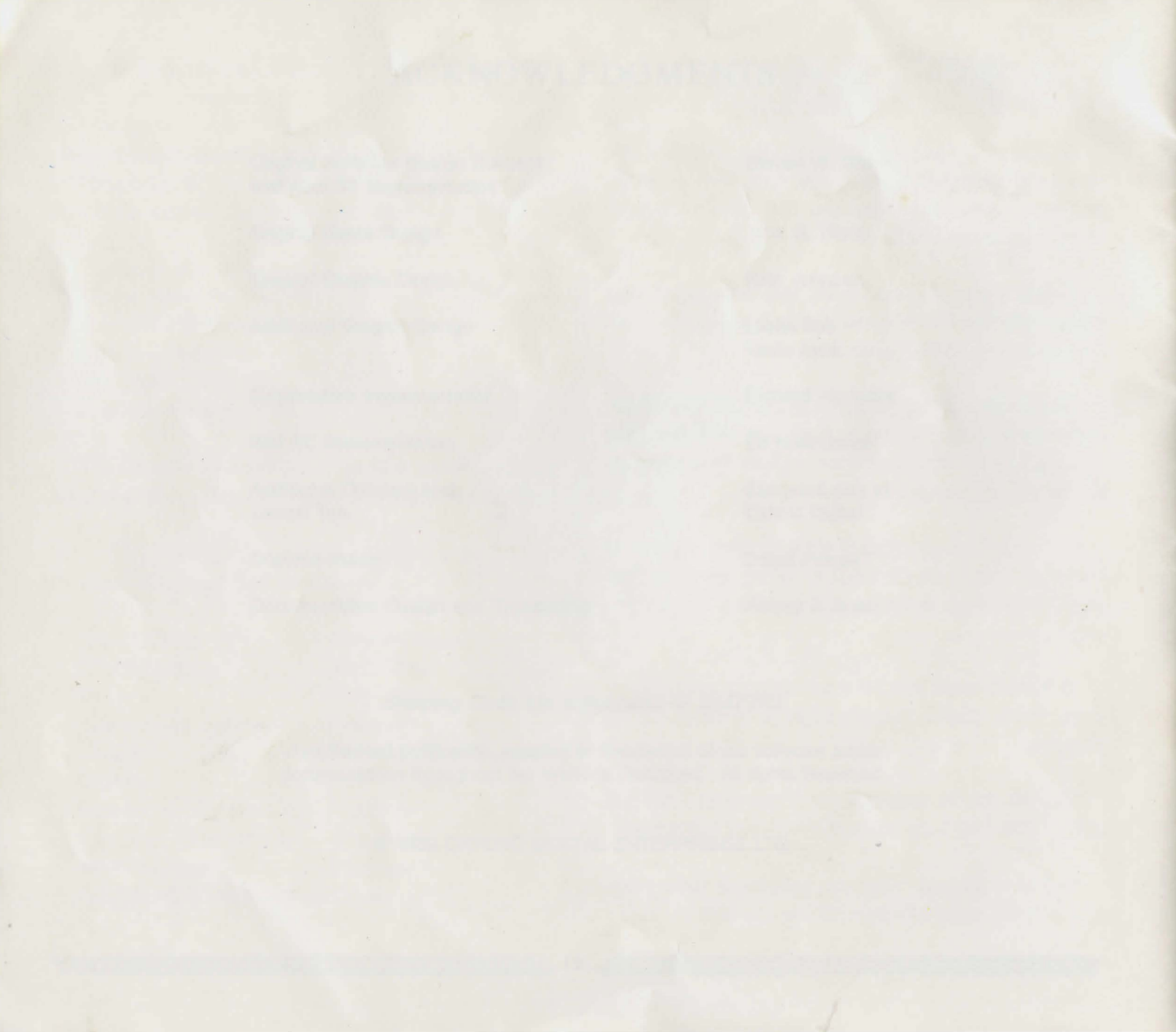